## Дорожная карта для организаций по регистрации на Официальном сайте Российской Федерации для размещения информации о закупках отдельными видами юридических лиц

## Таблица 1 – Процесс регистрации Заказчиков

| №<br>шага | Описание действий                                                                                                    | Информационная система, в<br>которой выполняется действие |
|-----------|----------------------------------------------------------------------------------------------------|-----------------------------------------------------------|
| 1.        | Руководитель организации (должен быть указан в ЕГРЮЛ, как лицо, имеющее право действовать от имени ЮЛ без доверенности) и каждый представитель организации, которому требуется доступ в ИС «Официальный сайт (223-ФЗ)», должны получить средство электронной подписи с квалифицированным сертификатом ключа проверки электронной подписи (СКП), выпущенным аккредитованным Минкомсвязью России удостоверяющим центром. Руководитель организации должен получить средство электронной подписи с СКП должностного лица юридического лица.<br>Список аккредитованных удостоверяющих центров размещается на сайте Минкомсвязи России.<br><i>Требования к форме СКП</i> Формат сертификата ключа проверки электронной подписи должен соответствовать: - требованиям Федерального закона от 06.04.2011 г. № 63-ФЗ «Об электронной подписи»; - требования приказа ФСБ России от 27.12.2011 № 795 «Об утверждении требований к форме электронной подписи» (приказ зарегистрирован в Минюсте России 27.01.2012 г. под № 23041).<br>Правила формирования аккредитованными удостоверяющими центрами квалифицированных сертификатов ключей проверки электронной подписи изложены в разработанных Минкомсвязью России «Методических рекомендациях по составу квалифицированных Минкомсвязью России «Сертификата ключа проверки электронной подписи изложены в разработанных Минкомсвязью России «Сертификата ключа проверки электронной подписи изложены в разработанных Минкомсвязью России сертификата ключа проверки электронной подписи <sup>1</sup> ».<br>В сертификате должен быть указан СНИЛС уполномоченного лица организации.<br>Сертификат должен размещаться на средстве электронной подписи, сертифицированном в соответствии с Россий ским законодательством <sup>2</sup> . | Аккредитованный удостоверяющий центр                      |
| 2.        | Руководитель организации посредством Единого портала государственных и муниципальных услуг                                                                                                    | ЕСИА                                                      |

<sup>&</sup>lt;sup>1</sup> Документ размещен на сайте http://210fz.ru <sup>2</sup> Список СКЗИ, протестированных на совместимость с Единой системой идентификации и авторизации (ЕСИА), размещен на технологическом портале СМЭВ http://smev.gosuslugi.ru

| <u>№</u> | Описание действий                                                                                                    | Информационная система, в    |
|----------|----------------------------------------------------------------------------------------------------|------------------------------|
| шага     |                                                                                                    | которои выполняется деиствие |
|          | (EПГУ) ( <u>http://www.gosuslugi.ru</u> ) регистрирует организацию в регистре юридических лиц с использованием функции регистрации юридических лиц (доступна по нажатию кнопки «Личный кабинет: Регистрация» и переключению на вкладку «Юридические лица»).                                                                                                    |                              |
|          | 1. Знакомится с Условиями работы ЕПГУ и подтверждает свое согласие с ними.                                                                                                    |                              |
|          | 2. Вставляет в персональный компьютер носитель ключа электронной подписи.                                                                                                    |                              |
|          | 3. Помещает СКП в хранилище личных сертификатов.                                                                                                    |                              |
|          | 4. С помощью системы ЕСИА с СКП считываются данные о юридическом лице и руководителе и<br>предзаполняются следующие поля анкеты (корректировка данных полей со стороны пользователя<br>не допускается): наименование юридического лица, идентификационным номером<br>налогоплательщика – юридического лица (ИНН), основной государственный регистрационный<br>номер (ОГРН), СНИЛС и ФИО руководителя. |                              |
|          | <ol> <li>Заполняет и отправляет на регистрацию анкету, в которой указывает следующие данные:<br/>наименование организационно-правовой формы, сведения о руководителе (ИНН, пол, дата<br/>рождения, адрес электронной почты, номер мобильного телефона).</li> </ol>                                                                                                    |                              |
|          | Указанные данные проверяются ЕСИА. В случае успешной проверки организация включается в регистр юридических лиц, а руководитель – в регистр физических лиц.                                                                                                    |                              |
| 3.       | Представитель организации регистрируется в регистре физических лиц самостоятельно с использованием функции регистрации, доступной на ЕПГУ.                                                                                                    | ЕСИА                         |
|          | Представитель организации осуществляет следующие действия:                                                                                                    |                              |
|          | <ol> <li>Переходит с ЕПГУ (http://www.gosuslugi.ru) по кнопке «Личный кабинет: Регистрация» на web-<br/>страницу ЕСИА для регистрации граждан РФ.</li> </ol>                                                                                                    |                              |
|          | 2. Знакомится с порядком регистрации и подтверждает своё согласие с условиями регистрации.                                                                                                    |                              |
|          | <ol> <li>выоирает спосоо подтверждения личности: с помощью кода активации или с помощью<br/>электронной полниси</li> </ol>                                                                                                    |                              |
|          | <ol> <li>В случае выбора способа подтверждения личности с помощью кода активации указывает способ<br/>получения кода активации личного кабинета:</li> </ol>                                                                                                    |                              |
|          | а. доставка ФГУП «Почта России» (указывает свой почтовый адрес). В этом случае будет направлено регистрируемое почтовое отправление, содержащее код активации Личного                                                                                                    |                              |
|          | кабинета (среднее время доставки составляет около двух недель);                                                                                                    |                              |
|          | D. в центре продаж и оослуживания клиентов ОАО «Ростелеком» (при наличии паспорта<br>гражданина РФ и страхового свидетельства обязательного пенсионного страхования)                                                                                                    |                              |
|          | 5. В случае выбора способа подтверждения личности с помощью электронной подписи                                                                                                    |                              |
|          | представитель организации предварительно должен получить средство электронной подписи с                                                                                                    |                              |

| №<br>шага | Описание действий                                                                                                    | Информационная система, в которой выполняется действие |
|-----------|----------------------------------------------------------------------------------------------------|--------------------------------------------------------|
|           | <ul> <li>квалифицированным сертификатом ключа проверки электронной подписи (СКП) физического лица либо должностного лица юридического лица, выпущенным аккредитованным Минкомсвязью России удостоверяющим центром<sup>3</sup>.</li> <li>б. Заполняет анкету: указывает фамилию, имя, отчество; страховой номер индивидуального лицевого счета (СНИЛС) застрахованного лица в системе персонифицированного учета Пенсионного фонда России, пол, дату рождения, индивидуальный номер налогоплательщика (ИНН, при согласии его предоставить), адрес электронной почты и номер мобильного телефона (при согласии его предоставить). Если была выбрана активация с помощью электронной подписи, то вводит пин-код, после чего данные о СНИЛС и ФИО предзаполняются системой ЕСИА автоматически и данные поля становятся недоступны для изменения пользователем. После заполнения заявления устанавливает свою электронную подпись, указывает пароль, подтверждение пароля, секретный вопрос и ответ на него (этот шаг выполняется только для случая подтверждения личности с помощью кода активации).</li> <li>9. Подтверждает адрес электронной почты с использованием кода подтверждения, отправленного в смс-сообщении на указанный помер мобильного телефона.</li> <li>10. Подтверждает номер мобильного в ско-сообщении на указанный номер мобильного телефона.</li> <li>11. В случае подтверждения личности с помощью кода активации после получения кода активации производит активации личного кабинета (нажимает кнопку "Вести код активации" на странице авторизации, вводит полученный код активации личного кабинета).</li> <li>Указанные данные проверяются ЕСИА, в случае успешной проверки представитељ организации включается в регистр</li> </ul> |                                                        |
| 4.        | Руководитель организации или представитель организации, наделенный правами администратора профиля организации в ЕСИА, в личном кабинете юридического лица на закладке «Сотрудники» с помощью функции присоединения должностных лиц осуществляет присоединение зарегистрированного в ЕСИА представителя организации к организации, указывая фамилию, имя, отчество, СНИЛС, должность сотрудника. Если представитель организации принадлежит к обособленному подразделению организации, дополнительно указывает код причины постановки на учет (КПП) соответствующего обособленного подразделения.<br>Руководитель организации или представитель организации, наделенный правами администратора                                                                                                    | ЕСИА                                                   |

<sup>&</sup>lt;sup>3</sup> Требования к форме СКП приведены в первом пункте настоящего документа

| №<br>шага | Описание действий                                                                                                    | Информационная система, в которой выполняется действие |
|-----------|----------------------------------------------------------------------------------------------------|--------------------------------------------------------|
|           | профиля организации в ЕСИА, в личном кабинете юридического лица наделяет сотрудника полномочиями для ИС «Официальный сайт (223-ФЗ)»:                                                                                                    |                                                        |
|           | • Администратор профиля организации;                                                                                                    |                                                        |
|           | • Уполномоченный специалист.                                                                                                    |                                                        |
|           | Полномочие «Администратор организации» для ИС «Официальный сайт (223-ФЗ)» автоматически предоставляется руководителю организации по результатам проверки через единый государственный реестр юридических лиц, что он указан в качестве лица, имеющего право без доверенности действовать от имени юридического лица.                                                                                                    |                                                        |
| 5.        | Представитель организации, которому предоставлены полномочия «Администратор организации» («Руководитель организации» в ЕСИА), «Дополнительный администратор» («Администратор профиля организации» в ЕСИА), заходит на Официальный сайт 223-ФЗ и выполняет вход в личный кабинет Официального сайта 223-ФЗ.                                                                                                    | ОС 223-ФЗ                                              |
| 6.        | Осуществляется идентификация и аутентификация представителя организации в ЕСИА с использованием СКП.                                                                                                    | ЕСИА                                                   |
| 7.        | В случае успешной идентификации и аутентификации представитель организации, наделенный полномочиями «Администратор организации», «Дополнительный администратор», заполняет регистрационную форму организации на Официальном сайте 223-ФЗ.                                                                                                    | ОС 223-ФЗ                                              |
|           | <ol> <li>Указывает классификационные коды организации: по Общероссийскому классификатору<br/>предприятий и организаций, по Общероссийскому классификатору форм собственности, по<br/>Общероссийскому классификатору организационно-правовых форм, по Общероссийскому<br/>классификатору территорий муниципальных образований, по Общероссийскому классификатору<br/>объектов административно-территориального деления, по Общероссийскому классификатору<br/>видов экономической деятельности.</li> </ol> |                                                        |
|           | <ol> <li>Указывает принадлежность заказчика к одному из видов юридических лиц, определенных в части<br/>2 статьи 1 Федерального закона от 18.07.2011 № 223-ФЗ «О закупках товаров, работ, услуг<br/>отдельными видами юридических лиц».</li> </ol>                                                                                                    |                                                        |
|           | 3. В случае если организация является дочерним хозяйственным обществом, указывает ОГРН, ИНН,<br>КПП, полные и сокращенные (при наличии) наименования заказчиков, которым принадлежит<br>более пятидесяти процентов долей в совокупности в уставном капитале дочернего<br>хозяйственного общества.                                                                                                    |                                                        |
|           | 4. В случае если организация является автономным учреждением, государственным унитарным предприятием, муниципальным унитарным предприятием, государственной компанией,                                                                                                    |                                                        |

| №<br>шага | Описание действий                                                                                                    | Информационная система, в<br>которой выполняется действие |
|-----------|----------------------------------------------------------------------------------------------------|-----------------------------------------------------------|
|           | государственной корпорацией, то указывает наименование публично-правового образования, в                                                                         |                                                           |
|           | рамках которого создана организация.                                                                                                    |                                                           |
|           | 5. Указывает контактную информацию организации.                                                                                                    |                                                           |
|           | <ol> <li>Прикрепляет файлы с документами в форме электронных образов документов для подтверждения<br/>полномочия заказчика.</li> </ol>                           |                                                           |
|           | <ol> <li>Подписывает прикрепленные документы электронной подписью, подтверждает регистрационную<br/>информацию об организации.</li> </ol>                        |                                                           |
|           | 8. Подтверждает регистрацию организации, перейдя по ссылке, отправленной в электронном сообщении на адрес электронной почты для получения системных уведомлений. |                                                           |

В случае, если организация является органом исполнительной власти или государственным внебюджетным фондом (организацией, подпадающей под действие Постановления Правительства от 28.11.2011 №977), то шаги 2, 3, 4 в ЕСИА выполняются со следующими особенностями (см. Таблица 2).

## Таблица 2 – Регистрация органов исполнительной власти

| №<br>шага | Описание действий                                                                                                    | Информационная система, в<br>которой выполняется действие |
|-----------|----------------------------------------------------------------------------------------------------|-----------------------------------------------------------|
| 2.        | Уполномоченное лицо органа исполнительной власти (ОИВ) подает оператору ЕСИА заявку на регистрацию ОИВ <sup>4</sup> в ЕСИА. Заявка на регистрацию ОИВ в ЕСИА должна быть утверждена заместителем руководителя ОИВ и содержать следующую информацию: полное наименование ОИВ, краткое наименование ОИВ, ИНН, ОГРН, ОГРН и наименование вышестоящего ОИВ (при наличии), сведения об уполномоченном должностном лице ОИВ, фамилию, имя, отчество (при наличии), СНИЛС, пол, дату рождения; данные паспорта гражданина РФ (серия, номер, дата выдачи, кем выдан), адрес электронной почты, телефон, подразделение, должность. |                                                           |
| 3.        | Оператор ЕСИА проверяет данные, указанные в заявке на регистрацию ОИВ в ЕСИА. При необходимости<br>уточняет данные у уполномоченного лица ОИВ.                                                                                                    | ЕСИА                                                      |
|           | в результате успешнои проверки заявки на регистрацию ОИВ в ЕСИА ОИВ включается в регистр органов и организаций, уполномоченное лицо ОИВ регистрируется в регистре должностных лиц органов и                                                                                                    |                                                           |

<sup>&</sup>lt;sup>4</sup>Форма заявки приведена в Регламенте взаимодействия Участников информационного взаимодействия с Оператором единой системы идентификации и аутентификации и Оператором инфраструктуры электронного правительства при организации информационно-технологического взаимодействия информационных систем с использованием единой системы идентификации и аутентификации

| №<br>шага | Описание действий                                                                                                    | Информационная система, в<br>которой выполняется действие |
|-----------|----------------------------------------------------------------------------------------------------|-----------------------------------------------------------|
|           | организаций.                                                                                                    |                                                           |
| 4.        | Уполномоченное лицо ОИВ с использованием веб-приложения «Профиль государственной организации» выбирает функцию регистрации нового должностного лица ОИВ и вводит идентификационные данные регистрируемого должностного лица ОИВ: СНИЛС; фамилию, имя, отчество (при наличии); пол; дату рождения; ИНН (при наличии); данные паспорта гражданина РФ (серия, номер, дата выдачи, кем выдан); подразделение (полное наименование в соответствии с положением о подразделении); должность; служебный адрес электронной почты; номер служебного телефона (при наличии); перечень назначаемых должностному лицу полномочий.<br>ЕСИА проверяет достоверность личных данных регистрируемого должностного лица ОИВ. В случае успешной проверки личных данных регистрируемого должностного лица ОИВ. В случае включается в регистр должностных лиц органов и организаций. | ЕСИА                                                      |